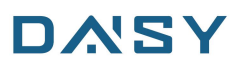

# DAISY<sup>™</sup> Floor User Guide

This document explains how to use the floor design tools available within the DAISY<sup>™</sup> add-in for Revit. Once installed you will be able to get a bespoke floor design done to your relevant Design Standard, using either solid lumber, I-joist or engineered wood product joists and beams commonly available in the market.

### Revit Add-in Installation

If you don't have the DAISY<sup>™</sup> Revit add-in installed, you can get the latest version available to download from <u>http://daisy.ai/downloads</u>

Once downloaded and installed you will find a new DAISY<sup>TM</sup> tab on your Revit Panel as shown below.

| R  |         | D 📙      | <u>،</u> ا | \$ન • 🖒   | * 🖨 🖶 *        | A ©1 *4,    | 6.    |         |         | <u>-</u>          |                 |         |         |            |         | Au            | todesk        | Revit 2020     | 2 - 3254 | -56 W CR          |
|----|---------|----------|------------|-----------|----------------|-------------|-------|---------|---------|-------------------|-----------------|---------|---------|------------|---------|---------------|---------------|----------------|----------|-------------------|
| F  | File    | Architec | ture       | Structure | Steel Syste    | ems Inser   | t Ann | otate   | Analyze | Massin            | ng & Site       | e Colla | borate  | View       | Manage  | Add           | -Ins          | Daisy N        | odify    | • •               |
|    | 6       | $\Box$   | J          |           | IJ             | 0           | F     | P       |         |                   |                 |         |         | $\diamond$ | Ø       | A             | ][            | [0]            |          |                   |
| N  | /lodify | Wall     | Door       | Window    | Component<br>* | Column<br>• | Roof  | Ceiling | Floor   | Curtain<br>System | Curtain<br>Grid | Mullion | Railing | Ramp       | ) Stair | Model<br>Text | Model<br>Line | Model<br>Group | Room     | Room<br>Separator |
| Se | elect 🔻 |          |            |           |                | Bui         | ld    |         |         |                   |                 |         | Ci      | rculatio   | n       |               | Mode          | el             |          |                   |

Using this new DAISY<sup>™</sup> tab you have access an 'Export Walls 'command which is used to export the walls, pipes, floors, and levels from your Revit project into an xmlx file which can then be used by DAISY<sup>™</sup> to design the floors in question.

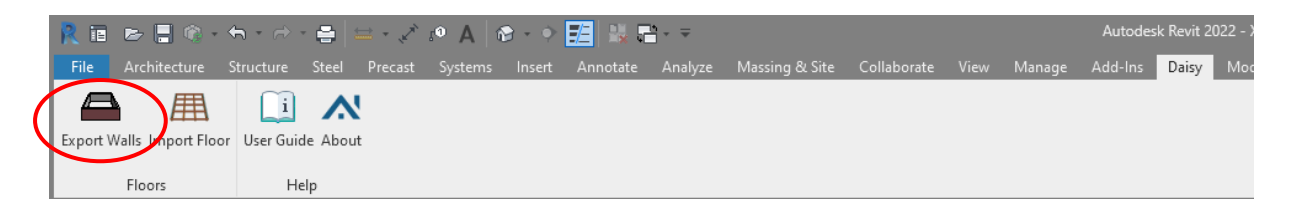

#### Note

A Revit modelling best practices 'section is provided later in this Guide providing tips on how to create Revit projects which will work best with DAISY™.

## DWZY

### Exporting data required to design a floor from Revit into Daisy™ Export Walls

Click the 'Export Walls 'button which will bring up a DAISY<sup>™</sup> Settings pop up dialogue. These four tabs will then enable you to specify your floor design preferences and parameters.

The 1<sup>st</sup> tab 'General/floor design 'covers general design options such as your geographic region, country, design standard, floor performance level and joist support condition. The floor performance level is expressed as a percentage of the minimum viable floor design possible using your design standard – 0% will produce a code minimum floor design and 25% will produce a floor where all floor design parameters have been tightened up by 25%. A maximum deflection limit can also be specified beyond that stipulated in the applicable design standard if you wish to specify a tighter limit than required by the applicable design standard. Finally, the joist support condition can either be set to 'built-in 'if the joists are to sit on top of the walls, or on metal hangers attached to the walls:

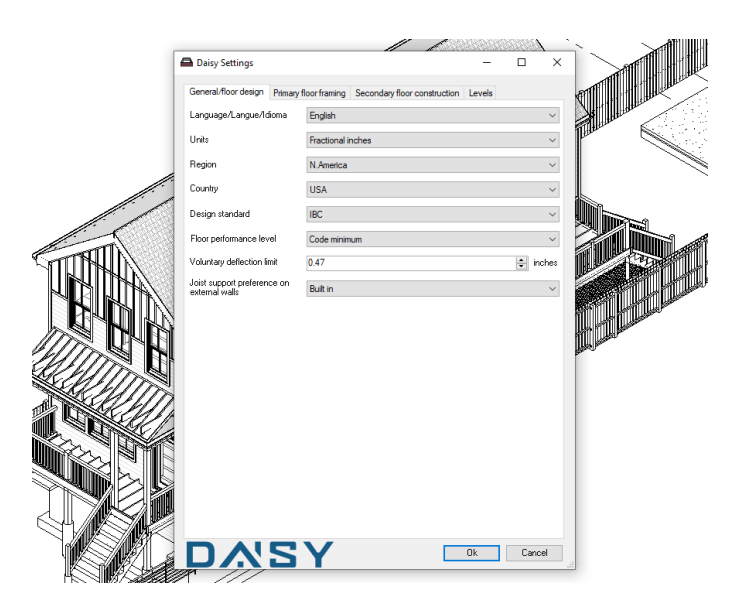

The 'Primary floor framing 'tab allows the selection of product types, their depth and proprietary manufacturer's products you may want to specify. This applies individually to the joists, structural beams and rimboard products used in the floor. If you have no supplier preferences then generic grades of solid lumber, glulam and I-joists (via APA PRI I-joists) can be selected:

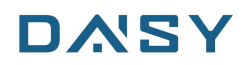

| [ | Daisy Settings                     |                                                   |        |                                                                                                    |
|---|------------------------------------|---------------------------------------------------|--------|----------------------------------------------------------------------------------------------------|
|   | General/floor design Primary       | floor framing Secondary floor construction Levels |        |                                                                                                    |
|   | Preferred joist type               | I-Beam - Joist                                    | ~      | and the second second sec |
|   | Joist centres to be tried          | 24" oc, 19.2" oc, 16" oc, 12" oc                  | ~      |                                                                                                    |
|   | Preferred joist/beam depth         | 11 7/8"                                           | ~      |                                                                                                    |
|   | Preferred joist manufacturer       | Trus Joist                                        | ~      | 1                                                                                                    |
|   | Preferred beam type                | I-Beam - Joist                                    | ~      |                                                                                                    |
|   | Preferred beam<br>manufacturer     | Trus Joist                                        | ~      |                                                                                                    |
|   | For timber frame walls             |                                                   | 1      |                                                                                                    |
|   | Preferred rimboard type            | Solid - LVL                                       | ~      |                                                                                                    |
|   | Preferred rimboard thickness       | 1 3/4"                                            | ~      |                                                                                                    |
|   | Preferred rimboard<br>manufacturer | Trus Joist                                        | ~      |                                                                                                    |
|   | Preferred Hanger<br>Manufacturer   | Simpson - USA                                     | ~      |                                                                                                    |
|   |                                    |                                                   |        |                                                                                                    |
|   |                                    |                                                   |        |                                                                                                    |
|   |                                    |                                                   |        |                                                                                                    |
|   | 214.0                              |                                                   | Cancel |                                                                                                    |
|   |                                    |                                                   |        |                                                                                                    |
|   |                                    |                                                   |        |                                                                                                    |

The 'Secondary floor construction 'tab enables you to define the floor decking and ceiling products you intend to use, and the stairwell opening type required:

|        | Daisy Settings                                       |               |                              | <u>-</u> |                                        |       |
|--------|------------------------------------------------------|---------------|------------------------------|----------|----------------------------------------|-------|
|        | General/floor design Priman                          | floor framing | Secondary floor construction | Levels   |                                        |       |
|        | Decking type/thickness                               | OSB3 - 7/     | /8''                         |          | `````````````````````````````````````` |       |
|        | Decking sheet size                                   | 96 1/8" x     | 48"                          |          | ```                                    |       |
|        | Decking joint type                                   | Don't mind    | d                            |          | ~ ?                                    |       |
|        | Decking manufacturer                                 | Don't mind    | d                            |          | `````                                  |       |
|        | Decking fixity                                       | Glued and     | d nailed                     |          | ×                                      |       |
|        | Screed topping thickness                             | 0.00          |                              |          | 🖨 inche                                |       |
|        | Ceiling type/thickness                               | Gypsum -      | 1/2"                         |          | `                                      |       |
|        | Ceiling fixity                                       | Directly fix  | red                          |          | ×                                      |       |
|        | Stairwell opening type                               | Leave ope     | en                           |          | `````````````````````````````````````` |       |
|        | Preferred hole oversize<br>allowance for pipes/ducts | 0.00          |                              |          | 🔹 inche                                |       |
|        |                                                      |               |                              |          |                                        | ger u |
| SAM &  |                                                      |               |                              |          |                                        |       |
|        |                                                      |               |                              |          |                                        |       |
|        |                                                      |               |                              |          |                                        |       |
|        |                                                      |               |                              |          |                                        |       |
|        |                                                      |               |                              |          |                                        |       |
|        |                                                      |               |                              |          |                                        |       |
| - TASK |                                                      |               |                              |          |                                        |       |
|        | DWR                                                  | Y             |                              | Ok       | Cancel                                 |       |
|        |                                                      |               |                              |          |                                        |       |

Finally the 'Levels 'tab allows you to select the floor level you wish DAISY<sup>™</sup> to design a floor for, along with the floor loading category you wish to use in the design using the 'Building application 'dropdown at the bottom:

## DXSY

|                     |                      |                         |                              | <u> 1938 (284)</u> | 1      | · ` 🖌 📗                                                                                                    |
|---------------------|----------------------|-------------------------|------------------------------|--------------------|--------|----------------------------------------------------------------------------------------------------|
|                     | Daisy Settings       |                         |                              | - 0                | ×      |                                                                                                    |
|                     | General/floor desig  | n Primary floor framing | Secondary floor construction | Levels             |        | off the state of the state of t |
|                     | Finished floor level |                         |                              |                    |        | No California                                                                                                    |
|                     | Name                 |                         | Elevation (inches)           |                    |        |                                                                                                    |
|                     | T/O BUILDING         |                         | 408"                         |                    |        |                                                                                                    |
|                     | MEAN HEIGHT          |                         | 354"                         |                    |        |                                                                                                    |
| 1                   | ATTIC                | CELLING                 | 324"                         |                    |        |                                                                                                    |
|                     | SECOND FLOOP         | CEILING                 | 204"                         |                    |        |                                                                                                    |
|                     | FIRST FLOOR          |                         | 68"                          |                    |        |                                                                                                    |
|                     | GRADE                |                         | 0"                           |                    |        |                                                                                                    |
|                     | DROEMENT             |                         | v                            |                    |        |                                                                                                    |
|                     |                      |                         |                              |                    |        |                                                                                                    |
|                     |                      |                         |                              |                    |        |                                                                                                    |
|                     |                      |                         |                              |                    |        |                                                                                                    |
|                     |                      |                         |                              |                    |        | Mar Indexe                                                                                                    |
|                     |                      |                         |                              |                    |        | Here I and Advant                                                                                                    |
| 11/172 N            |                      |                         |                              |                    |        | and the part                                                                                                    |
|                     |                      |                         |                              |                    |        |                                                                                                    |
| San Min             |                      |                         |                              |                    |        |                                                                                                    |
| AN COMPAN           |                      |                         |                              |                    |        |                                                                                                    |
|                     |                      |                         |                              |                    |        |                                                                                                    |
|                     |                      |                         |                              |                    |        |                                                                                                    |
|                     |                      |                         |                              |                    |        |                                                                                                    |
|                     |                      |                         |                              |                    |        |                                                                                                    |
|                     | Floor level          | Upper floo              | -                            |                    | $\sim$ |                                                                                                    |
|                     | Building application | Residentia              | floor                        |                    | ~      |                                                                                                    |
|                     |                      |                         |                              |                    |        |                                                                                                    |
|                     |                      | CV                      |                              | Ok C               | ancel  |                                                                                                    |
|                     |                      |                         |                              |                    |        |                                                                                                    |
|                     |                      |                         |                              |                    |        |                                                                                                    |
|                     |                      |                         |                              |                    |        |                                                                                                    |
|                     |                      |                         |                              |                    |        |                                                                                                    |
|                     |                      |                         |                              |                    |        |                                                                                                    |
| Floor level         |                      | l la sa fla sa          |                              |                    |        |                                                                                                    |
| 1 1001 16 461       |                      | Oppernoor               |                              |                    |        | ~                                                                                                    |
|                     |                      |                         | ,                            |                    |        |                                                                                                    |
| Building applicatio | n                    | Residential flo         | or                           |                    |        | $\sim$                                                                                                    |
|                     |                      | Apartment floo          | or (AII)                     |                    |        |                                                                                                    |
|                     |                      | Assembly / Co           | midors                       |                    |        |                                                                                                    |
|                     |                      | Office floor (Al        | 1)                           |                    |        |                                                                                                    |
|                     |                      | Residential flo         | or                           |                    |        |                                                                                                    |
| 24                  |                      | Residential and         | ound floor (All)             |                    |        |                                                                                                    |
|                     | -                    | Roof - Access           | sible (All)                  |                    |        |                                                                                                    |
|                     |                      | Roof - Non ad           | cessible (All)               |                    |        |                                                                                                    |
| - Y/                |                      | Storage - Hea           | ivy                          |                    |        |                                                                                                    |
| r /                 |                      | Storage - Ligh          | t                            |                    |        |                                                                                                    |
|                     |                      |                         |                              |                    |        |                                                                                                    |

Once you have completed the above stages, clicking the 'Ok 'button will prompt you to specify where you would like to save the xmlx output file on your hard drive. The Revit project will then be scanned and the xmlx output file created and saved to the location selected. Finally, you will see a report of what information was exported:

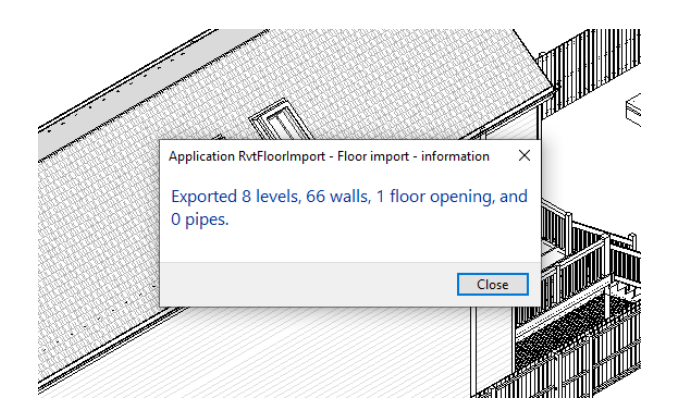

#### <u>Note</u>

The 'Revit modelling best practices 'section at the end of this Guide provides tips on how to create Revit projects which will work best with  $DAISY^{M}$ .

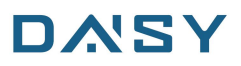

### Running the Design in DAISY™

To run the floor design in DAISY<sup>™</sup> open the DAISY<sup>™</sup> App(<u>https://app.daisy.ai/login</u>). Your dashboard will look like the following. If you are opening this for the first time there will not be any live jobs showing.

| UPLOAD EXISTING FILES     CREATE | E NEW JOB 🛨 UPGRADE ACCOUNT |                       | Total Jobs: 10<br>Remaining Jobs: 7 |            |          |                                         |
|----------------------------------|-----------------------------|-----------------------|-------------------------------------|------------|----------|-----------------------------------------|
| Jobs                             |                             |                       |                                     |            | All      | • C                                     |
| Job Reference                    | Input File                  |                       | Created                             | Status     | Input    | Output                                  |
| Joe Blogs Builder                | Joe Blogs Builder.          | mlx                   | 2021-09-16 16:59:00                 | SUCCEEDED  | I 🗟 🕨    | °0222 = •                               |
| Joe Blogs Builder                | autofloor.xmlx              |                       | 2021-09-16 16:03:00                 | SUCCEEDED  | e 💩 🕨    | ▞ਯੋੋੈੈੈੈੈੈੈੈੈੈੈੈੈੈੈੈੈੈੈੈੈੈੈੈੈੈੈੈੈੈੈੈੈੈੈ |
| Joe Blogs Builder-1              | 3254-56 W CRYS1             | AL ST_EXPORT (1).xmlx | 2021-09-15 14:39:00                 | SUCCEEDED  | C 🗟 🕨    | ▞ぬዾጷ₽₽ڨ                                 |
|                                  |                             |                       | Rows per                            | page: 25 ▼ | 1-3 of 3 | < 1 >                                   |

To create your first job using you xmlx file created from your export out of Revit you will need to click on the UPLOAD EXISTING FILES tab which will bring the following dialogue box up.

| Upload Files        |                                         |
|---------------------|-----------------------------------------|
|                     | Total Jobs: 100<br>Remaining Jobs: 100  |
| Enter Job Reference |                                         |
|                     | Drag & Drop your files or <u>Browse</u> |
| Design Options      |                                         |
|                     |                                         |
|                     | SAVE JOBS RUN JOBS                      |

Once you have filled in your job reference you will need to locate your saved xmlx file from your hard drive and either use the browse facility or use the Drag & Drop to pull your file in to DAISY<sup>™</sup>. When using the Drag & Drop facility you can upload multiple files at the same time. If you have a site with multiple houses these can therefore all be designed at the same time after dropping their xmlx output into DAISY<sup>™</sup> in batches.

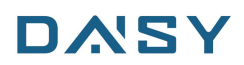

| Upload Files   |                                         | SACK                                     |
|----------------|-----------------------------------------|------------------------------------------|
|                |                                         | Total Jobs: 1000<br>Remaining Jobs: 1000 |
| Taylor Homes   | Drag & Drop your files or <u>Browse</u> | ()<br>+ Copy                             |
| Design Options |                                         |                                          |
|                | SAVE JOBS FRUN JOBS                     |                                          |

Now that your File / Files have been uploaded you will be required to choose Design Options. Using the sliders provided you are able to set Floor Performance, Waste and Construction time.

Floor performance allows you to 'up spec 'your design by a percentage better than the design code being used

Waste prioritisation allows the user to produce a design taking potential waste generated into account

Construction time prioritisation allows the designer to choose whether the joists are to follow centres which follow decking sheet sizes. I.e. reduces the amount of cutting required on site. If set to none joists will be designed to a minimum number of joists with the software not caring if boards need cutting. Choose minimise and the software will ensure joists are set to centres that tie in with decking sheet sizes. I.e. no cutting required

| oload Files                          |                 |               |                         |        |    |          | S BAC                      |
|--------------------------------------|-----------------|---------------|-------------------------|--------|----|----------|----------------------------|
|                                      |                 |               |                         |        |    |          | Total Job<br>Remaining Jol |
| Taulan Unanan                        |                 |               |                         |        |    |          | Renew Date: Or             |
| Taylor Homes                         |                 |               |                         |        |    |          |                            |
|                                      | [               | Drag & Drop y | our files or <u>Bro</u> | owse   |    |          |                            |
| X 3254-56 W CRYSTAL ST_EXPORT 2.xmlx |                 |               |                         |        |    |          |                            |
|                                      |                 |               |                         |        |    |          |                            |
| Design Options                       |                 |               |                         |        |    |          | ~                          |
| Override floor performance valu      | ue specified in | n file.       |                         |        |    |          |                            |
| Floor performance (% above code)     | 0               |               |                         |        |    | 0        |                            |
|                                      | 0               | 5             | 10                      | 15     | 20 | 25       |                            |
| Construction time prioritisation     | o               |               | red                     | uce    |    | minimise |                            |
|                                      |                 |               |                         |        |    |          |                            |
| Optimization Options                 |                 |               |                         |        |    |          | ~                          |
|                                      |                 | SAVE JOBS     | ► RUI                   | N JOBS |    |          |                            |
|                                      |                 |               | _                       |        |    |          |                            |

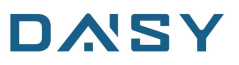

After choosing your settings click RUN JOBS to start the design process. You will notice you have been returned to the dashboard where your uploaded new job is showing as PENDING. This notice will change through to Queued, then on to Running with a final Failed or Succeed

| UPLOAD EXISTING FILES |                 | / JOB |                      |         |      |                     | Rema        | Total Jobs: 1000<br>aining Jobs: 999 |
|-----------------------|-----------------|-------|----------------------|---------|------|---------------------|-------------|--------------------------------------|
| Jobs                  |                 |       |                      |         |      |                     | All         | • C                                  |
|                       |                 |       |                      |         |      | Rows per page: 25 👻 | 1-25 of 452 | < >                                  |
| Job Reference         | Input File      | User  | Created $\downarrow$ | Status  | Edit | Run                 | Actions     |                                      |
| Taylor Homes-1        | 3254-56 W CRYST | 5     | 2021-08-05T09:45:    | PENDING |      |                     | <b>b</b>    |                                      |
|                       |                 |       | QUEUED               |         | 15   |                     |             |                                      |

Once the job has finished and you see Succeeded under the Status column you will see further options now available

|                | LES CRE      | ATE NEW JOB |                      |           |                |      | Total Jobs: 1000<br>Remaining Jobs: 999 |
|----------------|--------------|-------------|----------------------|-----------|----------------|------|-----------------------------------------|
| Jobs           |              |             |                      |           |                | 4    | All 🗸 G                                 |
|                |              |             |                      |           | Rows per page: | 25 👻 | 1-25 of 452 〈 〉                         |
| Job Refere     | Input File   | User        | Created $\downarrow$ | Status    | Edit           | Run  | Actions                                 |
| Taylor Homes-1 | 3254-56 W CR | 5           | 2021-08-05T0         | SUCCEEDED | ľ              | ►    | 6 6 2 1 1 1 i                           |

A button now available under Edit if clicked will take you into our Auto Floor software which will allow editing of wall positions etc. to be done. Please note that this will cause a disconnect with your original Revit model with the final export not potentially matching the original. Clicking the button under run will re-run the design for you in DAISY<sup>™</sup>.

You will also notice a number of new icons available under Actions. Here you have the option to download a Pdf of the final design, export a Csv file with the materials contained in it, export an xmlx file of the output which can then be used to import the floor back in to the original Revit model (see how to do this below), download the floor to see it in the Auto floor software, download a Log file which has all of the design details contained, export a zip file containing all of the other files available (Pdf, Csv, etc.) and finally delete the job should you need.

If you get a 'Failed 'status you will just get the Log file with the design details in and a message pointing you to the reason for the fail along with the delete option.

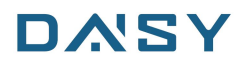

## Importing a Completed Daisy<sup>™</sup> Floor Design back into Revit Import Floor

| R 🗉    | ∎ ▷ ■ ● • ◇ • ◆ • ● ⊨ • ◇ ♪ A ◇ • • 🔜 🐰 🖀 • ▼ |              |         |         |         |        |          |         |                |             |      |        |         | Autodesk Revit 2022 - |    |  |
|--------|-----------------------------------------------|--------------|---------|---------|---------|--------|----------|---------|----------------|-------------|------|--------|---------|-----------------------|----|--|
| File   | Architecture                                  | Structure    | Steel   | Precast | Systems | Insert | Annotate | Analyze | Massing & Site | Collaborate | View | Manage | Add-Ins | Daisy                 | Mo |  |
| Export | Wals Import Flo                               | or User Guid | le Abou | t       |         |        |          |         |                |             |      |        |         |                       |    |  |
|        | Floors                                        | He           | lp      |         |         |        |          |         |                |             |      |        |         |                       |    |  |

Ensure the original Revit file is open. The 'Import Floor 'button is used to import the completed DAISY<sup>™</sup> floor design back into Revit as an xmlx file. DAISY<sup>™</sup> floor designs can only be imported back in to the Revit project that they were originally exported from.

First you will need to select the xmlx file that you wish to import from your computer.

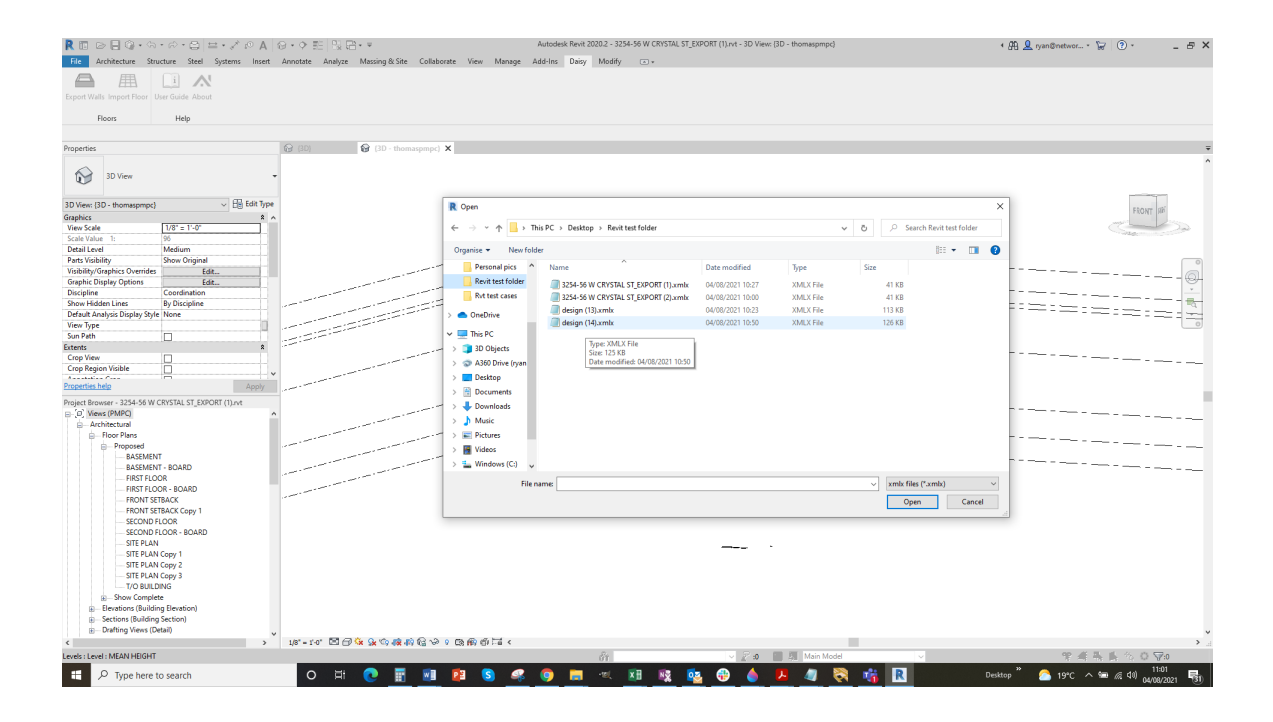

After selecting the correct xmlx file which has been downloaded out of DAISY and now selected under the Import Floor button you will be prompted as to whether you want to get rid of the floor joists already showing in the model. Ie the joists inserted by the Architect or model creator.

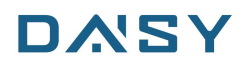

|                                                                                                    | A   G + ◆ #E   P <sub>3</sub> C + ▼ Autodek Revit 2020 - 3254 56 W CRSTAL ST_EXPORT (1).vt - 3D View (3D - thomaspings) | • 🕅 💄 neilwycherley • 🐷 💿 • 🛛 🗕 🗗 🗙                     |
|----------------------------------------------------------------------------------------------------|----------------------------------------------------------------------------------------------------|---------------------------------------------------------|
| File Architecture Structure Steel Systems                                                                                                    | Insert Annotate Analyze Massing & Site Collaborate View Manage Add-Ins Daioy Modify 🖸 -                                 |                                                         |
|                                                                                                    |                                                                                                    |                                                         |
| Export Walls Import Floor User Guide About                                                                                                    |                                                                                                    |                                                         |
| Floors Help                                                                                                    |                                                                                                    |                                                         |
|                                                                                                    |                                                                                                    |                                                         |
| Properties                                                                                                    | 😡 (3D - thomaspinpt) 🗙                                                                                                  | MEP Fabrication Parts                                   |
|                                                                                                    |                                                                                                    | Service:                                                |
| 3D View •                                                                                                    |                                                                                                    | Group:                                                  |
| This is a second second |                                                                                                    |                                                         |
| Granhier Contraction Contraction                                                                                                    | FRONT                                                                                                    |                                                         |
| View Scale 1/8" = 1'-0"                                                                                                    |                                                                                                    |                                                         |
| Scale Value 1: 96                                                                                                    |                                                                                                    |                                                         |
| Detail Level Medium<br>Parts Visibility Show Original                                                                                                    |                                                                                                    |                                                         |
| Visibility/Graphics Over Edit                                                                                                    |                                                                                                    |                                                         |
| Graphic Display Options Edit                                                                                                    |                                                                                                    |                                                         |
| Discipline Coordination                                                                                                    | Application RxtFloorImport - Floor Import - question X                                                                  |                                                         |
| Show Hidden Lines By Discipline                                                                                                    |                                                                                                    |                                                         |
| View Type                                                                                                    | Politika textsing joists in the floor zone.                                                                             |                                                         |
| Sun Path                                                                                                    |                                                                                                    |                                                         |
| Extents 8                                                                                                    |                                                                                                    |                                                         |
| Crop View                                                                                                    | Yes No                                                                                                    |                                                         |
| Crop Region Visible                                                                                                    |                                                                                                    |                                                         |
| Properties help Apply                                                                                                    |                                                                                                    |                                                         |
| Project Browser - 3254-56 W CRYSTAL ST EXPORT (1).rvt                                                                                                    |                                                                                                    | Chat California a solution for the formation and back a |
| - [0] Views (PMPC)                                                                                                    |                                                                                                    | fabrication service into the model.                     |
| — Architectural                                                                                                    |                                                                                                    |                                                         |
| Floor Plans                                                                                                    |                                                                                                    |                                                         |
| BASEMENT                                                                                                    |                                                                                                    |                                                         |
| BASEMENT - BOARD                                                                                                    |                                                                                                    |                                                         |
| FIRST FLOOR                                                                                                    |                                                                                                    |                                                         |
| - FIRST FLOOR - BOARD                                                                                                    |                                                                                                    |                                                         |
| - FRONT SETBACK                                                                                                    |                                                                                                    |                                                         |
| SECOND ELOOP                                                                                                    |                                                                                                    |                                                         |
| SECOND FLOOR - BOARD                                                                                                    |                                                                                                    |                                                         |
| SITE PLAN                                                                                                    |                                                                                                    |                                                         |
| - SITE PLAN Copy 1                                                                                                    |                                                                                                    |                                                         |
| SITE PLAN Copy 2                                                                                                    |                                                                                                    |                                                         |
| SITE PLAN Copy 3                                                                                                    |                                                                                                    |                                                         |
| III Show Complete                                                                                                    |                                                                                                    |                                                         |
| Elevations (Building Elevation)                                                                                                    |                                                                                                    |                                                         |
| Sections (Building Section)                                                                                                    |                                                                                                    |                                                         |
| Drafting Views (Detail)                                                                                                    | · · · · · · · · · · · · · · · · · · ·                                                                                   | 200                                                     |
| د >                                                                                                    | #*+14 20 <mark>4 2</mark> 4444864 · CRABBE                                                                              | Settings                                                |
| Click to select, TAB for alternates, CTRL adds, SHIFT unselect                                                                                                    | 5 一 デ 10 個 周 Main Model >                                                                                               | * 単長長 15 0 ▽∞                                           |
| P Type here to search                                                                                                    | O 🖽 💽 🛐 😼 😰 🦃 🎯 🚍 🛝 📀 层 🗮 🖉 Desitop *                                                                                   | 98.50 16°C Sunny ∧ ⊕ (€ 4%) 23/09/2021                  |

If 'yes 'is selected then the joists will be removed and you will see an upload bar start-up which highlights the joists and other floor material being imported into the job.

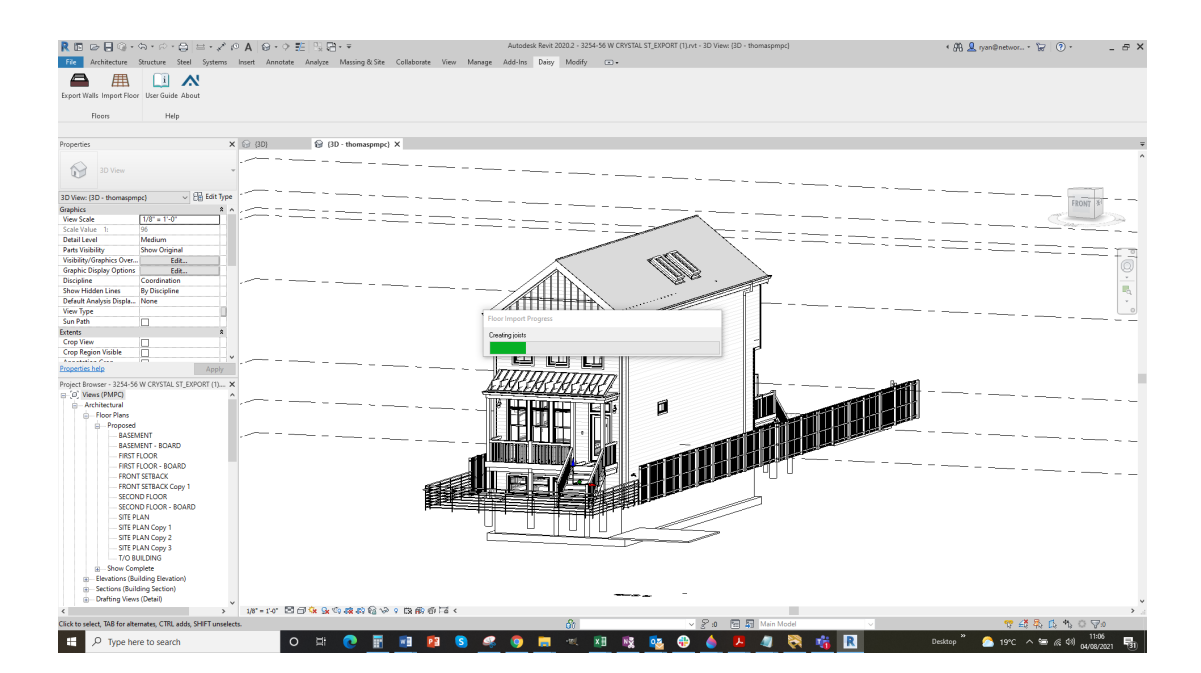

The floor design will then be built within the Revit project using the appropriate joist, beam and rimboard component families.

Note that the floor components are all added as nested groups to keep them together.

If a "Floor installation" phase already exists in your project, then the floor components will be set to "created in this phase". Similarly if a "Stair installation" phase already exists, then any sacrificial joists for the stair opening will be set to "demolished in this phase".

You should now be able to view the completed floor design within your Revit project: (Project hidden to show floor)

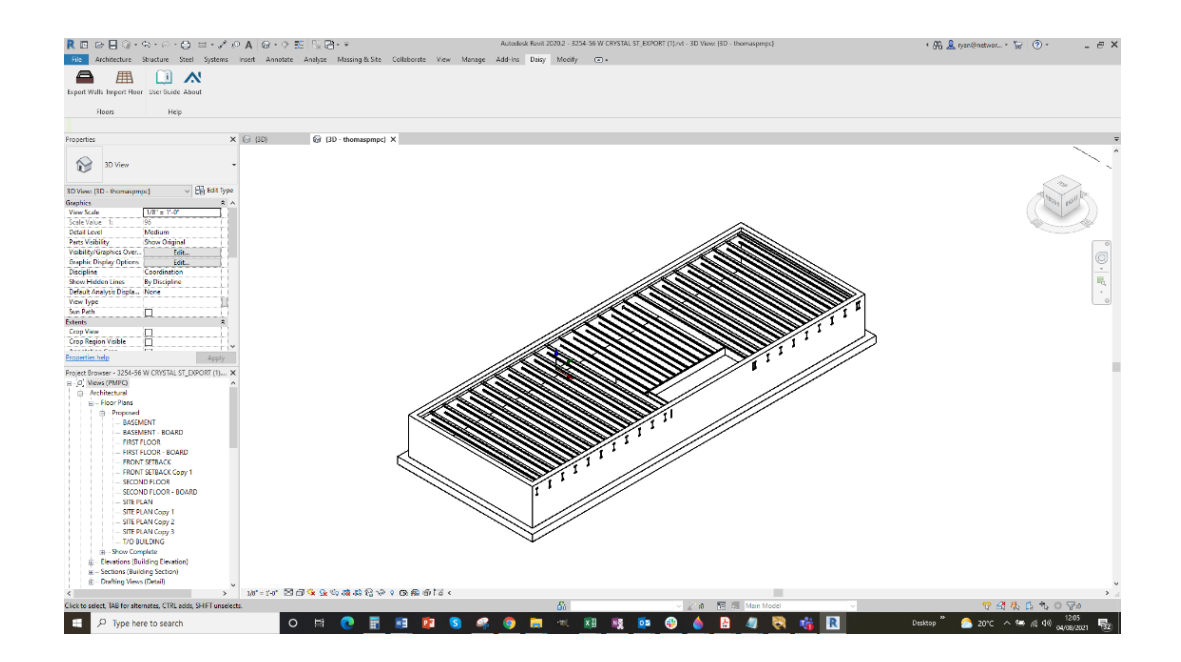

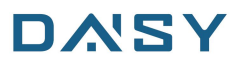

### **Revit Modelling Best Practices**

This section includes tips on how to create Revit projects to work best with DAISY<sup>™</sup>, and some practices which we know will cause problems.

Levels

✓ DO make sure that one of the levels is set to the finished floor level of the floor that you want DAISY™ to design. Make sure all openings, pipes and walls pertaining to the floor you want to design in DAISY™ are assigned to this level.

Walls

- ✓ DO use the compound structure layers of a wall style to represent the individual components of a wall structure, including finishes.
- $\checkmark$  DO assign walls as either external or internal.
- X DO NOT assign internal load bearing walls as external and vice versa.
- X DO NOT use individual finishing layers, such as drywall to represent walls. Walls thinner than 1" will be ignored.
- X DO NOT allow walls to overlap (in plan or in section) or allow walls to encroach inside openings.

Pipes

- $\checkmark$  DO use the Revit pipe types to represent pipes that need to penetrate the floor structure.
- X DO NOT use generic Revit families to represent pipes that need to penetrate the floor structure. These will be ignored by DAISY™.

#### Floor Openings

- X DO NOT input openings as non-rectangular or non-closed polygons. These will be ignored by DAISY™.
- Floor openings can be designated in several ways, either with or without a Revit floor in place.
- The best way to designate a floor opening <u>without a Revit floor</u> in place is to add a shaft opening that passes through the finished floor level.

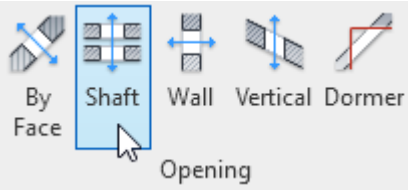

The best way to designate a floor opening within a Revit floor (at the finished floor level) is to add an opening by face or vertical.

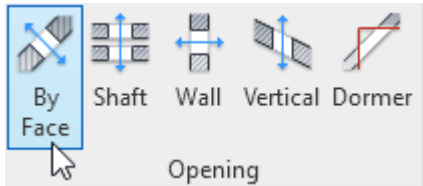

Thank you for using DAISY.

If you have any questions please reach out to DAISY Head of Product Mario Selvaraj at <u>mario@daisy.ai</u> or contact our team at contact@daisy.ai